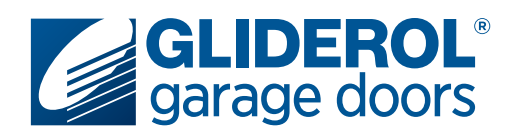

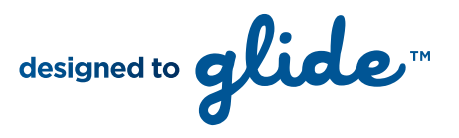

# **Glidermatic G+ Control Box** Programming New Handsets

The following instructions demonstrate how to program a new or additional Gliderol handset to your existing Glidermatic G+ Control Box. Please note, if you are replacing a lost or stolen handset we recommend erasing all existing handset data from your operator prior to programming your new handset. Please refer to your Glidermatic G+ Control Box Owners Manual for further information on this process.

#### **IMPORTANT - READ BEFORE PROCEEDING**

Depending on the age of your unit, your 'learn' button will be located in one of the two positions shown. For units installed prior to July 2017, refer 'Postion One' instructions. For units installed after this date, refer 'Postion Two' instructions.

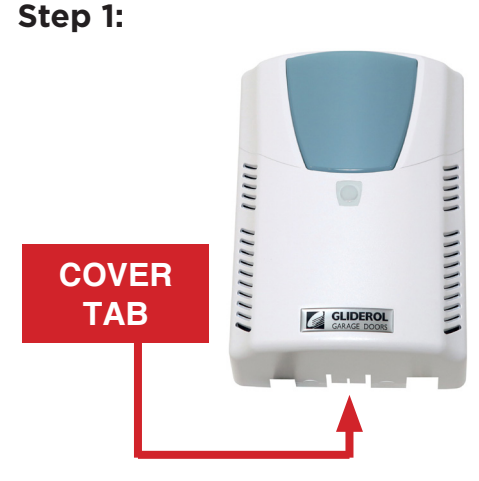

Carefully remove the light cover by pulling down on the tab near the front of the unit.

### Step 2 (Position One):

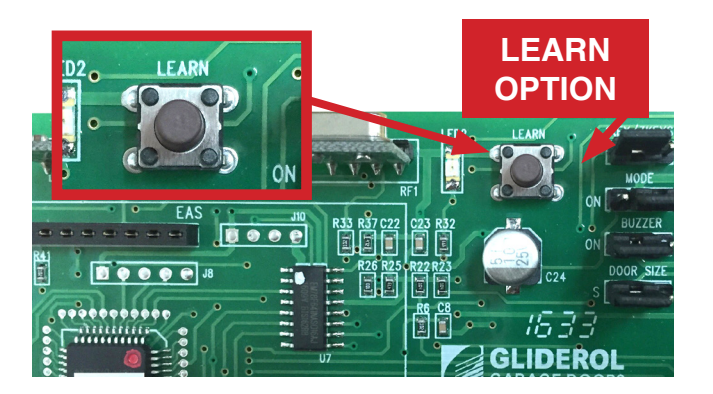

Press the 'Learn' button once. A red light will illuminate and the control box will beep three times to confirm the unit is in learn mode.

### Step 2 (Position Two):

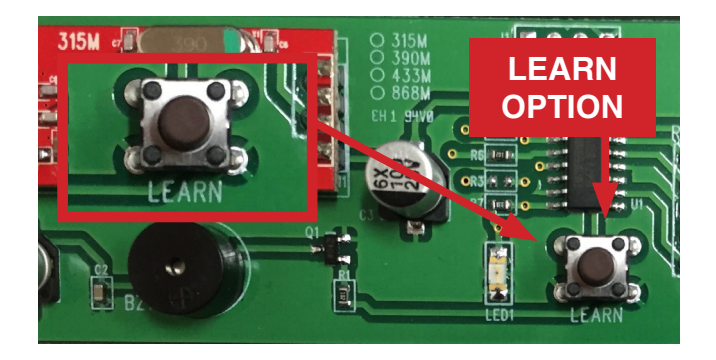

Press the 'Learn' button once. A red light will illuminate and the control box will beep three times to confirm the unit is in learn mode.

#### Step 3:

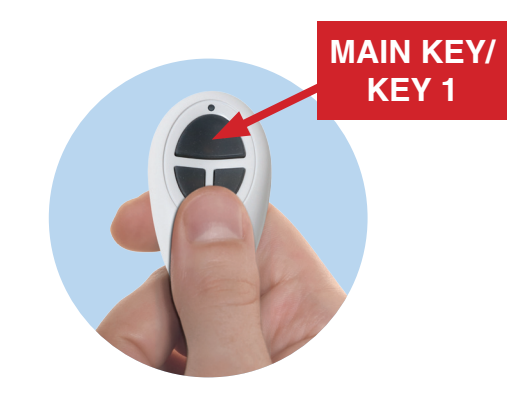

Press the Main/Key 1 button on the handset. The unit will beep once to confirm successful coding.

## www.gliderol.com.au

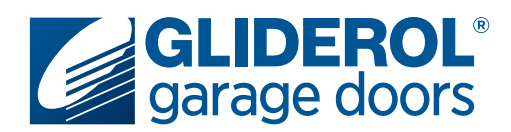

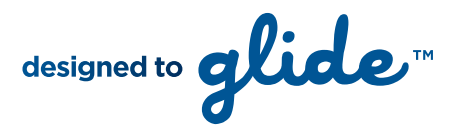

# **Glidermatic G+ Control Box** Programming New Handsets cont...

The following instructions demonstrate how to program a new or additional Gliderol handset to your existing Glidermatic G+ Control Box. Please note, if you are replacing a lost or stolen handset we recommend erasing all existing handset data from your operator prior to programming your new handset. Please refer to your Glidermatic G+ Control Box Owners Manual for further information on this process.

#### **IMPORTANT - READ BEFORE PROCEEDING**

Depending on the age of your unit, your 'learn' button will be located in one of the two positions shown. For units installed prior to July 2017, refer 'Postion One' instructions. For units installed after this date, refer 'Postion Two' instructions.

#### Your handset programming is now complete!

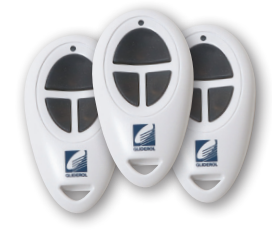

Please note, this procedure will simply program your handset to operate your Gliderol garage door. To change your handset key settings (the specific button on the handset that operates your door), please refer to our Handset Key Settings factsheets.